There are at least two ways to get the "Formal" Curry College schedule. One way is using a Collector in conjunction with SFAREGS form, the other is to print one using SFRSCHD. **These are instructions for using SFRSCHD.** [Printing with a collector is helpful if you are frequently in the SFAREGS form reviewing schedules. There are separate instructions for that method available].

The first time you do this, while logged into your own Banner Forms session, you may need to fill in all the parameters shown below, and the Printer Control options. Once you save it, the next time you will only need the ID and Printer Control options (and you may update the date and the term).

• Type **SFRSCHD** or **Student Schedule** in a Banner Forms search box and enter.

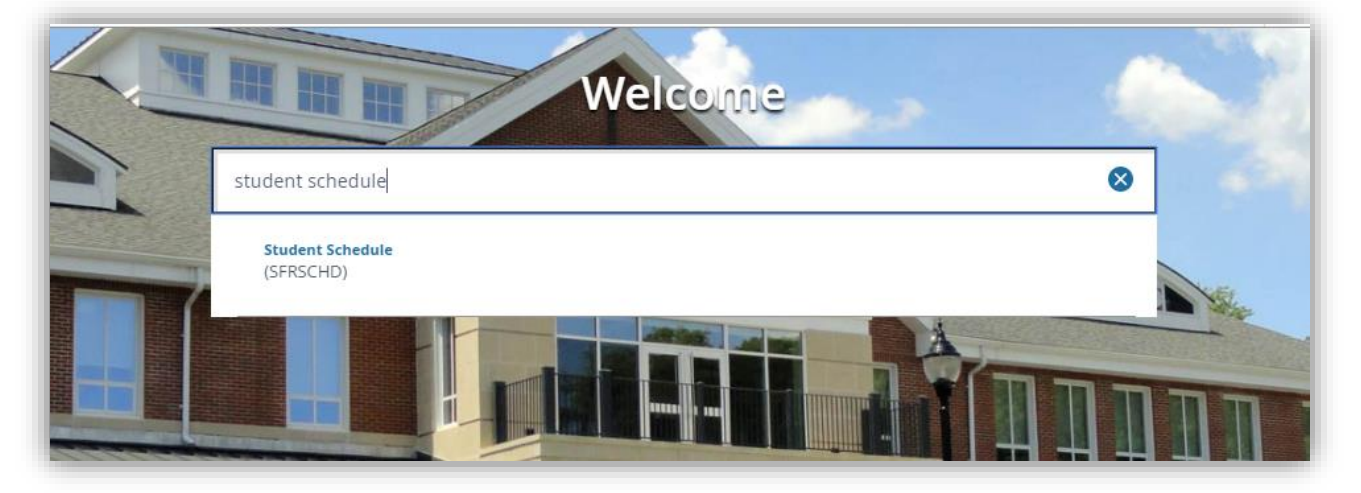

• Next, hit Go on the GJAPCTL Process Submission form

| Process Submission Controls GJAPCTL 9.3.3            | 🔒 ADD 🖴 RETRIEVE | 嚞 related 🔅 tools |
|------------------------------------------------------|------------------|-------------------|
| Process: SERSCHD Parameter Se                        | t                | Go                |
| Get Started: Fill out the fields above and press Go. |                  |                   |
|                                                      |                  |                   |

- In the Process Submission Controls form (GJAPCTL), fill out your **Printer** and the Special Print value of **REG** in the PRINTER CONTROL section.
- Fill in the appropriate **Values** in the PARAMETER VALUES section: ID Number, Process Term, Address Selection Date, Printer, Address Hierarchy, etc. following any other unknown values with the example below.

| Process: SFRSCHD Student Schedule Parameter Set:                                                                                                    | × Pr                 | ocess Submission Controls GJAPCTL 9.3.3                                                                   | ADD         |
|----------------------------------------------------------------------------------------------------|----------------------|----------------------------------------------------------------------------------------------------|-------------|
| PRINTER CONTROL      Printer TECH2 Lines 55      Submit Time      PARAMETER VALUES      Number Parameters      Values      Of 038878      O2 Process Term      201709      O3 Start Range From Date      O4 Start Range To Date      O5 Schedule Type (% for all)      O6 Instructional Method (%=all)      Y      O9 Printer      TECH2      O      Campus Processing Indicator      N      Selection Identifier      Selection Identifier      Selection Identifier      Selection Identifier      Application Code      Application Code      Application Code      Application Code      Selection Identifier      Selection Identifier      Selection Identifier      Application Code      N      Selection Identifier      Selection Identifier      Selection Identifier      Selection Identifier      Selection Identifier      Selection Identifier      Application Code      N      Print Schedule Type      N      Print Schedule Type      N      Print Reg Start/End Dates      N      Print Reg Start/End Dates      N      Print Reg Start/End Dates      N      Print Reg Start/End Dates      N      Print Reg Start/End Dates      N      Print Reg Start/End Dates      N      Print Reg Start/End Dates      N      Print Control Report      N      Print Schedule Type      N      Print Control Report      N      Print Schedule Type      N      Print Control Report      N      Print Control Report      Selection      Selection Identifier      N      Print Control Report      N      Print Control Report      Print Control Report | Process: SF          | RSCHD Student Schedule Parameter Set:                                                                     |             |
| Printer       TECH2        Lines       55         Special Print       REG       Submit Time          * PARAMETER VALUES       Values            Number *       Parameters       Values            20       ••       ID Number       @01038678           02       Process Term             03       Start Range From Date             04       Start Range To Date              05       Schedule Type (% for all)       %             06       Instructional Method (%=all)       %             08       Address Election Date               19       Campus Processing Indicator        N            11       Campus               12       Sel                                                                                                    | * PRINTER CO         | DNTROL                                                                                                    |             |
| Special Print       REG       Submit Time         • PARAMETER VALUES       Values         • ID Number       @01038678         02       Process Term       201709         03       Start Range From Date       0         04       Start Range To Date       0         05       Schedule Type (% for all)       %         06       Instructional Method (%=all)       %         07       Address Selection Date       09/05/2017         08       Address Hierarchy       1PR         09       Printer       TECH2         10       Campus Processing Indicator       N         11       Campus       N         12       Selection Identifier       1         13       Application Code       1         14       Creator ID       1         15       Run in sleep/wake mode (Y/N)       N         16       Sleep interval       30         17       Print Long Section Title       N         18       Print Schedule Type       N         19       Print Instructional Method       N         20       Print Reg Start/En Dates       N         21       Print Control Report       N <td></td> <td>Printer TECH2</td> <td>Lines 55</td>                                                                                                    |                      | Printer TECH2                                                                                             | Lines 55    |
| Vector       Values         Image: Parameters       Values         Image: Process Term       201038678         02       Process Term       201709         03       Start Range From Date       Image: Process Term         04       Start Range To Date       Image: Process Term         05       Schedule Type (% for all)       %         06       Instructional Method (%=all)       %         07       Address Selection Date       09/05/2017         08       Address Hierarchy       1PR         09       Printer       TECH2         10       Campus Processing Indicator       N         11       Campus       Image: Processing Indicator       N         12       Selection Identifier       Image: Processing Indicator       N         13       Application Code       Image: Processing Indicator       N         14       Creator ID       Image: Processing Indicator       N         15       Run in sleep/wake mode (Y/N)       N       N         16       Sleep interval       30       30         17       Print Long Section Title       N       N         18       Print Schedule Type       N       N                                                                                                    |                      |                                                                                                    | Submit Time |
| PARAMETER VALUES         Number *       Parameters       Values         3       ID Number       @01038878         02       Process Term       201709         03       Start Range From Date       201709         04       Start Range To Date       9         05       Schedule Type (% for all)       %         06       Instructional Method (%=all)       %         07       Address Selection Date       09/05/2017         08       Address Selection Date       09/05/2017         08       Address Hierarchy       1PR         09       Printer       TECH2         10       Campus Processing Indicator       N         11       Campus       N         12       Selection Identifier       1         13       Application Code       1         14       Creator ID       1         15       Run in sleep/wake mode (Y/N)       N         16       Sleep interval       30         17       Print Long Section Title       N         18       Print Schedule Type       N         19       Print Instructional Method       N         20       Print Reg Start/End Dates                                                                                                    |                      | edai Pilite Reg                                                                                           |             |
| Number *       Parameters       Values         0       ID Number       @01038878         02       Process Term       201709         03       Start Range From Date       201709         04       Start Range To Date       96         05       Schedule Type (% for all)       %         06       Instructional Method (%=all)       %         07       Address Selection Date       09/05/2017         08       Address Hierarchy       1PR         09       Printer       TECH2         10       Campus Processing Indicator       N         11       Campus       N         12       Selection Identifier       1         13       Application Code       1         14       Creator ID       N         15       Run in sleep/wake mode (Y/N)       N         16       Sleep interval       30         17       Print Long Section Title       N         18       Print Schedule Type       N         19       Print Instructional Method       N         20       Print Control Report       N                                                                                                    | ▼ PARAMETE           | R VALUES                                                                                                  | $\frown$    |
| ID Number       @01038678         02       Process Term       201709         03       Start Range From Date                                                                                                    | Number *             | Parameters                                                                                                | Values      |
| 02         Process Term         201709           03         Start Range From Date                                                                                                    | 01                   | ID Number                                                                                                 | @01038678   |
| 03       Start Range From Date                                                                                                    | 02                   | Process Term                                                                                              | 201709      |
| 04       Start Range To Date       %         05       Schedule Type (% for all)       %         08       Instructional Method (%=all)       %         07       Address Selection Date       09/05/2017         08       Address Hierarchy       1PR         09       Printer       TECH2         10       Campus Processing Indicator       N         11       Campus       N         12       Selection Identifier       2         13       Application Code       2         14       Creator ID       N         15       Run in sleep/wake mode (Y/N)       N         16       Sleep interval       30         17       Print Long Section Title       N         18       Print Schedule Type       N         19       Print Instructional Method       N         20       Print Reg Start/End Dates       N         21       Print Control Report       N                                                                                                    | 03                   | Start Range From Date                                                                                     |             |
| D5       Schedule Type (% for all)       %         D6       Instructional Method (%=all)       %         D7       Address Selection Date       09/05/2017         D8       Address Hierarchy       1PR         D9       Printer       TECH2         10       Campus Processing Indicator       N         11       Campus       Instruction Identifier         12       Selection Identifier       Instruction Code         13       Application Code       Instruction Identifier         14       Creator ID       N         15       Run in sleep/wake mode (Y/N)       N         16       Sleep interval       30         17       Print Long Section Title       N         18       Print Schedule Type       N         19       Print Instructional Method       N         20       Print Reg Start/End Dates       N         21       Print Control Report       N                                                                                                    | 04                   | Start Range To Date                                                                                       |             |
| 06       Instructional Method (%=all)       %         07       Address Selection Date       09/05/2017         08       Address Hierarchy       1PR         09       Printer       TECH2         10       Campus Processing Indicator       N         11       Campus       N         12       Selection Identifier       Image: Selection Code         13       Application Code       Image: Selection Total         14       Creator ID       N         15       Run in sleep/wake mode (Y/N)       N         16       Sleep interval       300         17       Print Long Section Title       N         18       Print Schedule Type       N         19       Print Instructional Method       N         20       Print Reg Start/End Dates       N         21       Print Control Report       N                                                                                                    | 05                   | Schedule Type (% for all)                                                                                 | 96          |
| 07     Address Selection Date     09/05/2017       08     Address Hierarchy     1PR       09     Printer     TECH2       10     Campus Processing Indicator     N       11     Campus     N       12     Selection Identifier     Image: Computer Computer Com                                                                                                    | 06                   | Instructional Method (%=all)                                                                              | 96          |
| D8       Address Hierarchy       1PR         D9       Printer       TECH2         10       Campus Processing Indicator       N         11       Campus       Image: Compute Processing Indicator       N         11       Campus       Image: Compute Processing Indicator       N         11       Campus       Image: Compute Processing Indicator       N         12       Selection Identifier       Image: Compute Processing Indicator       Image: Compute Processing Indicator         13       Application Code       Image: Compute Processing Indicator       Image: Compute Processing Indicator       Image: Compute Processing Indicator         14       Creator ID       Image: Compute Processing Indicator       Image: Compute Processing Indicator       Image: Compute Processing Indicator         15       Run in sleep/wake mode (Y/N)       N       Image: Compute Processing Indicator       Image: Compute Processing Indicator         16       Sleep Interval       30       Image: Compute Processing Indicator       N         18       Print Long Section Title       N       Image: Compute Processing Indicator       N         20       Print Reg Start/End Dates       N       Image: Compute Processing Processing Indicator       N         21       Print Control Report       Image: Comp                                                                                                    | 07                   | Address Selection Date                                                                                    | 09/05/2017  |
| D9       Printer       TECH2         10       Campus Processing Indicator       N         11       Campus       N         12       Selection Identifier       Image: Computer Structure         13       Application Code       Image: Computer Structure         14       Creator ID       Image: Computer Structure         15       Run in sleep/wake mode (Y/N)       N         16       Sleep interval       300         17       Print Long Section Title       N         18       Print Schedule Type       N         19       Print Instructional Method       N         20       Print Reg Start/End Dates       N         21       Print Control Report       N                                                                                                    | 08                   | Address Hierarchy                                                                                         | 1PR         |
| 10       Campus Processing Indicator       N         11       Campus           12       Selection Identifier           13       Application Code           14       Creator ID           15       Run in sleep/wake mode (Y/N)       N          16       Sleep interval       30          17       Print Long Section Title       N          18       Print Schedule Type       N          19       Print Instructional Method       N          20       Print Reg Start/End Dates       N          21       Print Control Report       N                                                                                                    | 09                   | Printer                                                                                                   | TECH2       |
| 11       Campus         12       Selection Identifier         13       Application Code         14       Creator ID         15       Run in sleep/wake mode (Y/N)         16       Sleep interval         17       Print Long Section Title         18       Print Schedule Type         19       Print Instructional Method         20       Print Reg Start/End Dates         21       Print Control Report         30       N                                                                                                    | 10                   | Campus Processing Indicator                                                                               | N           |
| 12       Selection Identifier         13       Application Code         14       Creator ID         15       Run in sleep/wake mode (Y/N)         16       Sleep interval         17       Print Long Section Title         18       Print Schedule Type         19       Print Instructional Method         20       Print Reg Start/End Dates         21       Print Control Report         30       N                                                                                                    | 11                   | Campus                                                                                                    |             |
| 13       Application Code         14       Creator ID         15       Run in sleep/wake mode (Y/N)       N         16       Sleep interval       30         17       Print Long Section Title       N         18       Print Schedule Type       N         19       Print Instructional Method       N         20       Print Reg Start/End Dates       N         21       Print Control Report       N                                                                                                    | 12                   | Selection Identifier                                                                                      |             |
| 14       Creator ID         15       Run in sleep/wake mode (Y/N)       N         16       Sleep interval       30         17       Print Long Section Title       N         18       Print Schedule Type       N         19       Print Instructional Method       N         20       Print Reg Start/End Dates       N         21       Print Control Report       N                                                                                                    | 13                   | Application Code                                                                                          |             |
| 15     Run in sleep/wake mode (Y/N)     N       16     Sleep interval     30       17     Print Long Section Title     N       18     Print Schedule Type     N       19     Print Instructional Method     N       20     Print Reg Start/End Dates     N       21     Print Control Report     N                                                                                                    | 14                   | Creator ID                                                                                                |             |
| 16     Sleep interval     30       17     Print Long Section Title     N       18     Print Schedule Type     N       19     Print Instructional Method     N       20     Print Reg Start/End Dates     N       21     Print Control Report     N                                                                                                    | 15                   | Run in sleep/wake mode (Y/N)                                                                              | N           |
| 17     Print Long Section Title     N       18     Print Schedule Type     N       19     Print Instructional Method     N       20     Print Reg Start/End Dates     N       21     Print Control Report     N                                                                                                    | 16                   | Sleep interval                                                                                            | 30          |
| 18     Print Schedule Type     N       19     Print Instructional Method     N       20     Print Reg Start/End Dates     N       21     Print Control Report     N                                                                                                    | 17                   | Print Long Section Title                                                                                  | N           |
| 19     Print Instructional Method     N       20     Print Reg Start/End Dates     N       21     Print Control Report     N                                                                                                    | 18                   | Print Schedule Type                                                                                       | N           |
| 20     Print Reg Start/End Dates     N       21     Print Control Report     N                                                                                                    | 19                   | Print Instructional Method                                                                                | N           |
| 21 Print Control Report N                                                                                                    | 20                   | Print Reg Start/End Dates                                                                                 | N           |
| 1 of 1 30 ¥ Per Page                                                                                                    | 21                   | Print Control Report                                                                                      | N           |
|                                                                                                    |                      | of 1 🕨 🕅 30 🔻 Per Page                                                                                    | $\smile$    |
| LENGTH: 9 TYPE: Character O/R: Optional M/S: Single<br>Blank=all for term or pop-sel; COLLECTOR=all in collector; ID number                                                                                                    | LENGTH:<br>Blank=all | 9 TYPE: Character O/R: Optional M/S: Single<br>for term or pop-sel; COLLECTOR=all in collector; ID number |             |

• Click to the SUBMISSION section/block and then click **SAVE**, and the schedule prints like shown.

| ŀ | SUBMIS | SSION    |          |                                 |               |        | 😫 Insert                   | Delete | Гв Сору | Ÿ, Filter |
|---|--------|----------|----------|---------------------------------|---------------|--------|----------------------------|--------|---------|-----------|
|   |        |          |          | Save Parameter Set as           | Hold / Submit | O Hold | <ul> <li>Submit</li> </ul> |        |         |           |
|   |        |          | Name     | Description                     |               |        |                            |        |         | -         |
|   |        | <b>•</b> |          |                                 |               |        |                            |        |         | SAVE      |
| ľ | DIT    | Rec      | ord: 1/1 | SUBMIT_BLK.DISPLAY_SAVE_DEFAULT |               |        |                            |        |         | ellucian  |

• When submitted, messages appear in the upper right corner indicating the Log file name, etc.

| ×  | Process Submission Controls GJAPCTL 9.3.3          | ADD            | 2 | RETRIEVE      |                       | 🌞 TOOLS               | 2      |
|----|----------------------------------------------------|----------------|---|---------------|-----------------------|-----------------------|--------|
|    | Process: SFRSCHD                                   | Parameter Set: | 0 | Saving cur    | rent parameter values | as user level defaul  | ts.    |
| Ge | t Started: Fill out the fields above and press Go. |                | 0 | Log file: sfr | schd_11809D1.log List | t file: sfrschd_11809 | 01.lis |
|    |                                                    |                |   |               |                       |                       |        |

|          |      |           |              | Q                | ffice of Enrollm<br>10     | Curry C<br>ent Mand<br>71 Blue I<br>Milton, M<br>(617) 33 | Colle<br>agem<br>Hill A<br>1A 02<br>33-20 | ge<br>ent an<br>venue<br>186<br>08 | ad the Registrar        |                 |                  |      |              |
|----------|------|-----------|--------------|------------------|----------------------------|-----------------------------------------------------------|-------------------------------------------|------------------------------------|-------------------------|-----------------|------------------|------|--------------|
|          | [st  | udei<br>a | nt n<br>ddre | ame and<br>ess]  |                            |                                                           |                                           |                                    | Student ID:<br>Advisor: | @010<br>Dr. Sil | 38678<br>las Pea | rman |              |
| Fall     | 2017 |           |              |                  | S                          | tudent                                                    | Scl                                       | hedi                               | ıle                     |                 |                  | S    | ep 5, 2017   |
| CRN S    | SUBJ | CRSE      | SECT         | <u>TITLE</u>     |                            | CRS                                                       | STAT                                      | DAYS                               | TIME                    | CAMP            | BUILD            | ROOM | INSTRUCTOR   |
| 71067 \$ | SOC  | 1000      | 1            | Introduction to  | Sociology                  | 3.00                                                      | RE                                        | MWF                                | 08:30 am-09:20 ám       | М               | HAFE             | 314  | Seck         |
| 71300 E  | EXP  | 2340      | 3            | Intro to Experie | ntial Learning             | 3.00                                                      | RE                                        | TR                                 | 10:00 am-11:15 am       | M               | KEN              | 334  | Albright     |
| 71976 /  | AC   | 2764      | 2            | Business Prese   | ntations                   | 3.00                                                      | RE                                        | MW                                 | 10:00 am-11:15 am       | M               | AAPC             | G14  | Gallant      |
| 72437 4  | AC   | 2120      | 4            | Electronic Sore  | ntations<br>adebaate EXCE! | 3.00                                                      | PE                                        | TP                                 | 01-00 pm-02-15 pm       | м               | KEN              | 220  | Perrault     |
| 73090    | ACNT | 2010      | 1            | Intermediate Ad  | counting I                 | 3.00                                                      | RE                                        | MWF                                | 12:30 pm-01:20 nm       | M               | AAPC             | 212  | Delano-Dykes |
|          |      |           |              |                  |                            |                                                           |                                           |                                    |                         |                 |                  |      |              |